# Juhend meetme "Väikeste põllumajandusettevõtete arendamise toetus" taotluse esitamiseks e-PRIAs.

Taotlusi saab esitada taotlusperioodil 22.02.2023–02.03.2023 (kuni 23:59:59-ni).

NB! Eeltäitmist antud voorus ei toimu!

Taotlusvoor on periood taotluse vastuvõtmisest kuni taotlemise aluseks olevas määruses sätestatud nõuete täitmise kohustuse lõpuni (antud taotlusvoorus maksimaalselt kuni 15.08.2026).

Taotlus sisaldab nii avalduse kui äriplaani andmeid ja seega äriplaani PRIAle eraldi esitama ei pea. Taotluse täitmise ja esitamise protsess koosneb seitsmest sammust. Järgnevalt leiate lühiselgitused iga sammu kohta.

Kohustuslikud väljad on märgistatud punase tärnikesega , nende täitmata jätmisel ei luba süsteem järgmisesse sammu liikuda.

Käesoleva kasutusjuhendi leiab PRIA koduleheküljelt meedet tutvustava info abimaterjalide

|                                                                     | Vajad abi? Vajuta siia |         |
|---------------------------------------------------------------------|------------------------|---------|
| hulgast või peale e-PRIAsse sisselogimist toetuse juures asuva nupu |                        | alt (vt |
| pilt 1).                                                            |                        |         |

| PILT 1                                                                                   |                                                                                                |                                                |                                                                       |
|------------------------------------------------------------------------------------------|------------------------------------------------------------------------------------------------|------------------------------------------------|-----------------------------------------------------------------------|
| POLUMAJARDJEE REGISTRITE<br>An Informatisoone Amet                                       |                                                                                                |                                                | Esindatav<br>TÜÜP 10 SE KAIRI ROSENTHAL (99100105) + Kilent MS04424 + |
| Taotlemine Dokumendid Hinnakataloog                                                      | Kliendi andmed Esindusõigused ja volitused Vana e-PRIA Registrid                               | Pindalateenused -                              |                                                                       |
| 6.3 - Väikeste põllumajandu<br>Teetleja<br>TÜÜP 10 SE KAIRI ROSENTHAL (00100105) 01.02.2 | settevõtete arendamise toetus<br><sup>veer</sup>                                               |                                                |                                                                       |
| • Toetustaottus<br>Esternata                                                             | ▲ Taotius pole PRIA-le esitatud.                                                               |                                                |                                                                       |
|                                                                                          | Toetustaotluse sisestamine ja esitamine<br>Utlandmed Detalandmed Majendusaasta andmed Mäiogili | nlu Variel Topresent Applant launched Training | Vajad ah?? Vajada sila                                                |
|                                                                                          | Taotleja andmed •                                                                              |                                                |                                                                       |
|                                                                                          | Taolieja nimi:                                                                                 | TÜÜP IS SE KARI ROSENTHAL ESIS                 | animi: KLJENT ID604424                                                |
|                                                                                          | Telefoninumber.                                                                                | veritoritor en                                 | Apost toomaalainoja@pria.ee                                           |
|                                                                                          | Volitatud esindaja andmed taotluse menetlemise                                                 |                                                | man, talmana                                                          |
|                                                                                          | Esindaja nimi:<br>Isikukood                                                                    | KLENT D054424                                  | Vaheta esindaja                                                       |
|                                                                                          | E-post<br>Telefoniumber                                                                        | sonras lanojaĝina ee<br>123 eserta             | Д                                                                     |
|                                                                                          |                                                                                                |                                                | Kustula taotius Edasi                                                 |

# 1. ÜLDANDMED

Üldandmete samm koosneb kahest plokist.

## • Taotleja andmed

Süsteem kuvab välja PRIAle esitatud taotleja isiku- ja kontaktandmed. Need on vajalikud taotluse menetluses toimingute ja infovahetuse läbiviimiseks. Isiku- ja kontaktandmeid saab uuendada e-PRIAs sakis *"Kliendi andmed"*. Uuendatud isiku- ja kontaktandmete toetustaotlusele kuvamiseks tuleb toetustaotlus vahepeal sulgeda.

## • Volitatud esindaja andmed taotluse menetlemisel

Süsteem kuvab välja taotleja esindaja isiku- ja kontaktandmed, kellega PRIA võtab esmajärjekorras ühendust juhul, kui esitatud taotluse osas tekib küsimusi või on vaja edastada infot. Kui taotlejal on mitu esindajat ja esitatava taotluse osas soovitakse anda PRIAle kontaktisikuks mõni teine esindusõigust omav isik, siis saab seda teha vajutades nupule "Vaheta esindaja" (vt pilt 1). Seadusjärgsed õigused on automaatselt päritud Äriregistrist. Vajadusel saab ka volitusi anda siinsamas keskkonnas, valides ülemiselt menüüribalt "*Esindusõigused*".

NB! Kui üldandmete samm on läbitud, muutub täidetavaks ka äriplaani lisaandmete samm. Äriplaani lisaandmete sammu täitmiseks tuleb klõpsata vastavale sakile (vt pilt 2).

| ▲ Taotlus pole PRIA-le esitatud.                                                                                                    |                          |                        |
|----------------------------------------------------------------------------------------------------|--------------------------|------------------------|
|                                                                                                    |                          |                        |
| Toetustaotluse sisestamine ja esitamine                                                                                                    | -                        | Vajad abi? Vajuta siia |
| Üldandmed Detailandmed Majandusaasta andmed Müügitulu Varad Tegevused Äriplaani lisaandmed                                                                                                    | Esitamine                |                        |
|                                                                                                    |                          |                        |
| Taotleja detailandmed                                                                                                    |                          |                        |
| Olen käibemaksukohustusiane:                                                                                                    | Jah (alates 29.06 2013)  |                        |
| Olen mahepõllumajanduse valdkonnas tegutsemiseks tunnustatud:                                                                                                    | E                        |                        |
| Lõpetan seakasvatuse tegevusalal tegutsemise vähematt vieks aastaks arvates PRIA poott viimase toetusosa väljamaksmisest ning soovin saada vastava<br>hindamiskriteerumi aluset hindepunida. 0 | E                        |                        |
| Taotlen toetust standardkogutoodangu või müügitulu alusel: * 🥹                                                                                                    | -Vali-                   | *                      |
| Tegevusalad, kus taotluses kavandatavad tegevused ellu vilakse: *                                                                                                    | - Vali -                 |                        |
| Kas taotlejal on taotletava toetuse tegevustega seotud veebileht?: *                                                                                                    | ⊖ Jah                    |                        |
|                                                                                                    | 0 8                      |                        |
| Taotien toetust ka käibemaksu osale: * 😡                                                                                                    | O Jah                    |                        |
|                                                                                                    |                          |                        |
| Seireandmed                                                                                                    |                          |                        |
|                                                                                                    |                          |                        |
| Taotleja senine tegevusala: * 🔮                                                                                                    | -Vali-                   | ~                      |
| Toetatava põllumajandusettevõtte suurus: *                                                                                                    | -Vali-                   | *                      |
|                                                                                                    |                          |                        |
|                                                                                                    | Kustuta taotlus Salvesta | Salvesta ja edasi      |
|                                                                                                    |                          |                        |

#### PILT 2

# **2. DETAILANDMED**

Nimetatud sammus on võimalik avaldada oma tahet taotleda toetust meetme määruses lubatud erisuste alusel. Lisaks kogub PRIA andmeid, mis on aluseks järgnevates sammudes olevate andmeväljade eeltäitmiseks, kontrollimiseks ja hindepunktide andmiseks (vt pilt 3). Seireandmete alajaotuse all täidetavad andmed on vajalikud ainult seireks ja neid ei kasutata taotluse menetlemisel ning taotluse otsuse tegemisel.

Andmeväljade täitmisel on taotlejale abiks küsimärgi kujutisega ikoonile <sup>2</sup> vajutamisel avanevad infotekstid. Palume neid kindlasti lugeda.

Käibemaksukohustuslaseks olemise info aluseks on Maksu- ja Tolliameti andmed.

Väli "Olen mahepõllumajanduse valdkonnas tegutsemiseks tunnustatud" täidetakse automaatselt mahepõllumajanduse registri andmete alusel. Taotleja ei saa välja muuta.

Real "Taotlen toetust hobusekasvatusega tegeleva ettevõtjana" tuleb valida kas "Jah" või "Ei".

Seakasvatuse tegevusalal tegutsemise lõpetamise kohta saavad märke teha taotlejad, kes on esitanud PRIAle majandustegevusteate sigade pidamisega tegelemise kohta. Kui teadet esitatud ei ole, siis kuvab süsteem vaikimisi valiku "*Ei*".

Alates 9. voorust on lisandunud uus taotlemise erisus – toetust saab taotleda nii standardkogutoodangu väärtuse kui ka müügitulu alusel. Selleks teeb taotleja rea *"Taotlen toetust standardkogutoodangu või müügitulu alusel"* juures rippmenüüst valiku. Valiku tegemise aluseks on meetme määruse § 2. Täiendavalt palume kindlasti lugeda meetme kodulehele lisatud 9. vooru seletuskirja, millistel juhtudel võib kasutada müügitulu alusel taotlemist.

| PILT 3                                                                                                    |                                                             |
|----------------------------------------------------------------------------------------------------|-------------------------------------------------------------|
| Toetustaotluse sisestamine ja esitamine                                                                                                    | Vajad abi? Vajuta siia                                      |
| Uldandmed Detailandmed Majandusaasta andmed Müügitulu Varad Tegevused Ariplaani lisaandmed                                                                                                    | Esitamine                                                   |
| Taotleja detailandmed                                                                                                    |                                                             |
| Oten käibemaksukohustuslane:                                                                                                    | Jah (alates 29 06 2013)                                     |
| Olen mahepõllumajanduse valdkonnas tegutsemiseks tunnustatud:                                                                                                    | E                                                           |
| Lõpetan seakasvatuse tegevusalal tegutsemise vähemait viieks aastaks arvates PRIA poolt viimase toetusosa väljamaksmisest ning soovin saada vastava<br>hindamiskriteeriumi alusel hindapunkte. | E                                                           |
| Taotlen toetust standardkogutoodangu või müügitulu alusel: * 6                                                                                                    | Taotlen toetust standardkogutoodangu (SKTV) väärtuse alusel |
| Tegevusalad, kus taotluses kavandatavad tegevused ellu viiakse: *                                                                                                    | Koögivilijakasvatus x                                       |
| Kas taotlejal on taotletava toetuse tegevustega seotud veebileht?: *                                                                                                    | Jah                                                         |
| Palun märkige veebilehtede aadressid. *                                                                                                    | C El                                                        |
| Taotien toetust ka käibemaisu osale — 6                                                                                                    | l uhn<br>⊙ Ei                                               |
| Seireandmed                                                                                                    |                                                             |
| Taotieja senine tegevusala: * G                                                                                                    | Puuvija- ja marjakasvatus                                   |
| Toetatava põllumajandusettevõtte suurus: *                                                                                                    | 5-10 ha 🗸                                                   |
|                                                                                                    |                                                             |
|                                                                                                    | Kustuta taotlus Salvesta ja edasi                           |

Real "Tegevusalad, kus taotluses kavandatavad tegevused ellu viiakse" saab valida sobiva tegevusala(d). Rippmenüü avaneb vajutades noolele kastis. Märgitud tegevusala saab kustutada kastist vajutades ristile.

Seireandmete all tuleb seniseks tegevusalaks valida tegevusala, kust saadi taotluse esitamisele vahetult eelnenud majandusaastal suurim osa müügitulust. Märgitud tegevusala info on vajalik ainult seireks, taotluse menetlemisel antud infot ei kasutata.

Toetatava põllumajandusettevõtte suuruse osas tuleb valik teha taotleja kasutuses oleva põllumajandusmaa alusel (antud infot kasutatakse ainult seireks).

| Pilt 4                                     |                            |                              |
|--------------------------------------------|----------------------------|------------------------------|
| Seireandmed                                |                            |                              |
| Taotieja senine togevusala: * •            | Puuvilja- ja marjakasvatus | ~                            |
| Toetatava põilumajandusettevõtte suurus: * | 5-10 ha                    | ~                            |
|                                            |                            |                              |
|                                            | Kustuta taotlus            | s Salvesta Salvesta ja edasi |
|                                            |                            |                              |

NB! Kui detailandmete samm on läbitud, muutub täidetavaks lisaks äriplaani lisaandmete sammule ka samm "Tegevused". Tegevuste sammu täitmiseks tuleb klõpsata vastavale sakile (vt pilt 5).

#### PILT 5

| ▲ Taotlus pole PRIA-le esitatud.                                                             |                                     |                                                                                              |                              |
|----------------------------------------------------------------------------------------------|-------------------------------------|----------------------------------------------------------------------------------------------|------------------------------|
| Toetustaotluse sisestamine ja esitamine                                                      | arad Tegevused Åriplaani lisaandmed | Estamine                                                                                     | Vəjəd əbi? Vəjuta sila       |
| Majandusaasta andmed                                                                         |                                     |                                                                                              | Uuenda andmeid Äriregistrist |
| TÜÜP 10 SE KAIRI ROSENTHAL 01.01.2021 - 31.12.2021 aruanne (12 ku                            | iud) 🗸                              | TÜÜP 10 SE KAIRI ROSENTHAL 01.01.2020 - 31.12.2020 aruanne (12 k                             | uud) 🗸 🗸                     |
| Taotluse esitamisele vahetult eelnenud majandusaasta andmed Äriregistrist (päritud 28.03.202 | 2 11:35)                            | Taotluse esitamisele vahetult eelnenud teise majandusaasta andmed Äriregistrist (päritud 28. | 03.2022 11:35)               |
|                                                                                              |                                     |                                                                                              | ,                            |
| MÜÜGITULU (KÄIVE)                                                                            | 24 018,00                           | MÜÜGITULU (KÄIVE)                                                                            | 24 018,00                    |
| MÜÜGITULU (KÄIVE)                                                                            | 24 018,00                           | MÜÜGITULU (KÄIVE)                                                                            | 24 018,00                    |
| MÜÜGITULU (KAIVE)                                                                            | 24 015,00                           | MüÜGITULU (KÄIVE)                                                                            | 24 018,00                    |

## 3. MAJANDUSAASTA ANDMED

Äriühingute puhul kuvab süsteem taotlemise aastale vahetult eelnenud ja vahetult eelnenud teise majandusaasta kohta info automaatselt Äriregistrist (majandusaasta algus ja lõpp, majandusaasta kestvus, müügitulu).

FIEd peavad majandusaasta andmete sammus sisestama kuvatavale vormile kogu müügitulu. Kogu müügitulu sisestus peab olema ilma käibemaksuta.

Äriühingute müügitulu andmete aluseks on Äriregistri andmed. Kui muuta andmeid Äriregistris, saab tehtud muudatused kuvada taotlusele vajutades nuppu *"Uuenda andmeid Äriregistrist"* (vt pilt 6). PRIA uuendab andmeid Äriregistrist üks kord ööpäevas.

| ▲ Taotius pole PRIA-le esitatud.                                                                                 |                                     |                                                                                                    |                              |
|----------------------------------------------------------------------------------------------------|-------------------------------------|----------------------------------------------------------------------------------------------------|------------------------------|
| Toetustaotluse sisestamine ja esitamine                                                                          | arad Tegevused Äriplaani lisaandmed | Estamine                                                                                                    | Vajad abi? Vajuta siia       |
| Majandusaasta andmed                                                                                             |                                     |                                                                                                    | Uuenda andmeid Äviregistrist |
| TÜÜP 10 SE KAIRI ROSENTHAL 01.01.2021 - 31.12.2021 aruanne (12 ku                                                | ud) 🗸 🗸                             | TÜÜP 10 SE KAIRI ROSENTHAL 01.01.2020 - 31.12.2020 aruanne (12 ku                                               | iud) 🗸 🗸                     |
|                                                                                                    |                                     |                                                                                                    |                              |
| Taotluse esitamisele vahetult eelnenud majandusaasta andmed Ariregistrist (paritud 28.03.202                     | 2 11:35)                            | laotiuse esitamisele vanetuit eelnenud telse majandusaasta andmed Anregistrist (pantud 28.0                     | 3.2022 11:35)                |
| Taotluse esitamisele vahetult eelnenud majandusaasta andmed Anregistrist (paritud 28.03.202<br>MÜÜGITULU (KÄIVE) | 2 11:35) 24 018,00                  | raotuse esitamisele vanetuit eeinenud teise majandusaasta andmed Anregistrist (pantud 28.0<br>MÜÜGITULU (KÄIVE) | 3.2022 11:35) 24 018,00      |
| Tooluse estamisele vahelult eelnenud majandusaasta andmed Anregistrist (parttud 28.03.202<br>MÜÜGITULU (KAIVE)   | 2 11:35)<br>24 018,00               | iaonuse estamisee vanetut eenenuu teise majanousaasta anomeo Anregistrist (partuo 28.<br>MOUGITULU (KAIVE)      | 3.2022 11:35)<br>24 018,00   |
| Taotluse estamisele vahetut eelnenud majandusaasta andmed Arregistrist (partiud 28.03.202<br>MüÜGITULU (KAIVE)   | 2 11:35)<br>24 015,00               | aoruse estamaree vanetiit eenenuo teise majandusaasta anomed Arinegistrist (pamuo 28.<br>MüüGITULU (KAIVE)      | 3.2022 11:35)<br>24 018,00   |

NB! Kui majandusaasta andmete samm on läbitud, muutub täidetavaks ka varade samm. Varade sammu täitmiseks tuleb klõpsata vastavale sakile.

## 4. MÜÜGITULU

Sammus "Müügitulu" sisestab taotleja taotlemisele vahetult eelnenud majandusaasta müügitulu toodete ja teenuste kaupa ning taotlemise aastale vahetult järgneva teise majandusaasta müügitulu prognoosi toodete ja teenuste kaupa (vt pilt 7).

Süsteem kontrollib vormile sisestatud vahetult eelnenud majandusaastate kogu müügitulu ühtivust majandusaasta andmete vormil oleva kogu müügituluga. NB! FIEd sisestavad müügitulud Maksu- ja Tolliametile esitatud E-vormi põhiselt, müügitulu ei tohi sisaldada käibemaksu. Toodete sisestamisel on abiks <u>PRIA kodulehelt</u> leitav abitabel, kust saab sisestamist vajava toote üles otsida ning vaadata, millise valdkonna, jaotise ja grupi alla antud toode taotlusel sisestada tuleb. Tabel on leitav kodulehelt meetme saki *"Abiks taotlejale"* alt.

Kui taotleja on detailandmete sammus küsimuse "Taotlen toetust standardkogutoodangu või müügitulu alusel" juures teinud valiku "Taotlen toetust standardkogutoodangu (SKTV) väärtuse alusel", siis peab taotleja täitma ainult taotluse esitamisele vahetult eelnenud majandusaasta müügitulu (sh omatoodetud põllumajanduslike toodete müügitulu) andmed.

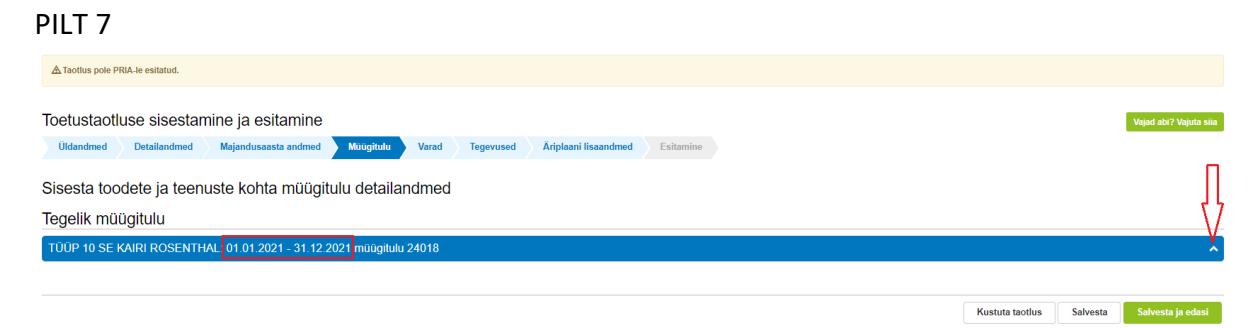

Kui taotleja on detailandmete sammus küsimuse "Taotlen toetust standardkogutoodangu või müügitulu alusel" juures teinud valiku "Taotlen toetust müügitulu alusel (kui SKTV ei ole võimalik arvutada)", siis peab taotleja täitma taotluse esitamisele vahetult eelnenud majandusaasta müügitulu (sh omatoodetud põllumajanduslike toodete müügitulu) andmed ning taotluse esitamisele järgneva teise majandusaasta müügitulu (sh omatoodetud põllumajandusaasta müügitulu (sh omatoodetud põllumajandusaasta müügitulu) prognoosi.

Müügitulu alajaotusi saab avada ja sulgeda rea lõpus olevast noolest (vt pilt 8).

#### PILT 8

| ▲ Taoflus pole PRIA-te esitatud.                                                                     |                 |          |                        |
|----------------------------------------------------------------------------------------------------|-----------------|----------|------------------------|
|                                                                                                    |                 |          |                        |
| Toetustaotluse sisestamine ja esitamine                                                              |                 |          | Vajad abi? Vajuta sila |
| Üldandmed Detailandmed Majandusaasta andmed Muügitulu Varad Tegevused Äriplaani lisaandmed Esitamine |                 |          |                        |
| Sisesta toodete ja teenuste kohta müügitulu detailandmed                                             |                 |          | Π                      |
| Tegelik müügitulu                                                                                    |                 |          | ()                     |
| TÜÜP 10 SE KAIRI ROSENTHAL 01.01.2021 - 31.12.2021 müügitulu 24018                                   |                 |          | X                      |
|                                                                                                    |                 |          | П                      |
| Prognoositav müügitulu                                                                               |                 |          |                        |
| TÜÜP 10 SE KAIRI ROSENTHAL taotlemise aastale vahetult järgneva teise majandusaasta müügitulu        |                 |          | X                      |
|                                                                                                    |                 |          |                        |
|                                                                                                    | Kustuta taotlus | Salvesta | Salvesta ja edasi      |

Müügitulu sisestus peab olema ilma käibemaksuta.

Vormil on iga majandusaasta osas kolm alajaotust (vt pilt 9):

• Müügitulu omatoodetud põllumajandustoodete või nende töötlemisel saadud toodete müügist.

Tulu sisestamisel saab tooteid valida ainult nende toodete hulgast, mis on Euroopa Liidu toimimise lepingu Lisa 1 alusel põllumajandustooted. Toodete hõlpsamaks leidmiseks on need jaotatud nelja gruppi:

- 1. Piimatootmine
- 2. Teravilja, õliseemnete ja valgurikaste taimede kasvatamine
- 3. Loomakasvatus, v.a piimatootmine ja mesindus
- 4. Muude eespool nimetamata põllumajandustoodete tootmine k.a mesindus või töötlemine.

Toodete sisestamisel saab valikut teostada etteantud kategooriate hulgast.

Ainult neljandas grupis alamreale 4.2 "Põllumajandustoodete töötlemine" tuleb toode sisestada taotlejal endal.

#### • Tulu mittepõllumajandusliku toodangu müügist.

Selle grupi alla sisestatakse tulu, mis ei ole saadud omatoodetud põllumajandustoodete tootmisest või töötlemisest;

#### • Tulu teenuste müügist.

Selle grupi alla sisestatakse teenuste müügist saadav tulu.

| etustaotluse                          | sisestamine ja esitamine                                                                                                    |                    |           |        |           |                      |                      |           | Vajad at  | i? Vajuta s                 |
|---------------------------------------|----------------------------------------------------------------------------------------------------|--------------------|-----------|--------|-----------|----------------------|----------------------|-----------|-----------|-----------------------------|
| Idandmed De                           | ntailandmed Majandusaasta andmed Müügitulu Varad Tegevused Är                                                                                                    | iplaani lisaandmed | Esitamine |        |           |                      |                      |           |           |                             |
|                                       |                                                                                                    |                    |           |        |           |                      |                      |           |           |                             |
| esta toodete                          | e ja teenuste kohta müügitulu detailandmed                                                                                                    |                    |           |        |           |                      |                      |           |           |                             |
| elik müüaiti                          | ulu                                                                                                    |                    |           |        |           |                      |                      |           |           |                             |
| ,                                     |                                                                                                    |                    |           |        |           |                      |                      |           |           |                             |
| UP 10 SE KAIRI                        | I ROSENTHAL: 01.01.2021 - 31.12.2021 müügitulu 24018                                                                                                    |                    |           |        |           |                      |                      |           |           |                             |
| lüügitulu omotoo                      | adatud nõllumaianduslika taadata müüaist                                                                                                    |                    |           |        |           |                      |                      |           |           |                             |
|                                       |                                                                                                    |                    |           |        |           |                      |                      |           |           |                             |
| ulge tabeli kõik alamrea              | ad                                                                                                    |                    |           |        |           |                      |                      |           |           |                             |
| Jrk nr                                | Müüdud toote või teenuse nimetus                                                                                                    |                    |           |        | Ühik      | Kogus                | Sisestatud müügitulu |           |           |                             |
| 1                                     | Piimatootmine                                                                                                    |                    |           |        |           |                      |                      | 0,00      | Lisa tood | 3                           |
| 2                                     | Ieraviija, oliseemnete ja valgurikaste taimede kasvatamine                                                                                                    |                    |           |        |           |                      |                      | 0,00      | Lisa tood | •                           |
|                                       | Luomakasvatus, v.ä piimätootimine ja mesindus Muuda aaenool nimetsmata põllumaianduetoodata tootmina kia masindus või töötlamina                                                                                                    |                    |           |        |           |                      |                      | 12 000 00 | LISB 1000 |                             |
| 0 4 1                                 | Põllumaiandustoodete tootmine                                                                                                    |                    |           |        |           |                      |                      | 12 000,00 | Lisa tood | e                           |
| 41.1                                  | Kartulid, värsked või jahutatud                                                                                                    |                    |           |        | ka        | 20 000.00            |                      | 7 000.00  |           | Rustuta                     |
| 4.1.2                                 | Kapsas, lilkapsas, nuikapsas, lehtkapsas ja muu söödav kapsas perekonnast Brassica, värske või jahu                                                                                                    | tatud              |           |        | kg        | 5 000.00             |                      | 2 500.00  | / Muuda   | 🔒 Kustuta                   |
| 4.1.3                                 | Kurgid ja kornišonid, värsked või jahutatud                                                                                                    |                    |           |        | kg        | 3 500,00             |                      | 2 500,00  | / Muuda   | <ul> <li>Kustuta</li> </ul> |
| 4.2                                   | Põllumajandustoodete töötlemine                                                                                                    |                    |           |        |           |                      |                      | 0,00      | Lisa tood | а                           |
| Kokku                                 |                                                                                                    |                    |           |        |           |                      |                      | 12 000,00 |           |                             |
| ilge tabeli kõik alamrea              | ad<br>Milidud toota või taanuse nimetus                                                                                                    |                    | Ühik      | Komie  | Siegetatu | d müünitulu          |                      |           |           |                             |
| <b>1</b>                              | Tulu mittenällumaiandusliku toodannu miiinist                                                                                                    |                    | UIIK      | Nogua  | 313631010 | amaagnala            |                      | 12 018 00 | Lisa tood |                             |
| 11                                    | Mets                                                                                                    |                    | ha        | 400.00 |           |                      |                      | 12 018 00 | A Muuda   | ,<br>A Kustuta              |
| Kokku                                 |                                                                                                    |                    |           |        |           |                      |                      | 12 018,00 |           |                             |
| Tulu teenuste mi                      | Düdiet                                                                                                    |                    |           |        |           |                      |                      |           |           |                             |
| ruiu teenuste mi                      |                                                                                                    |                    |           |        |           |                      |                      |           |           |                             |
| Sulge tabeli kõik alamr               | read                                                                                                    |                    |           |        |           |                      |                      |           |           |                             |
| Jrk nr                                | Müüdud toote või teenuse nimetus                                                                                                    |                    |           |        |           | Sisestatud müügitulu | 1                    |           |           |                             |
| 1                                     | Hobusekasvatusega seonduvad teenused                                                                                                    |                    |           |        |           |                      |                      |           | 0,00      | Lisa teenu                  |
| 2                                     | Muud teenused                                                                                                    |                    |           |        |           |                      |                      |           | 0,00      | Lisa teenu                  |
| • 3                                   | Pollumajandust abistavad tegevusalad ja saagikoristusjärgsed tegevused                                                                                                    |                    |           |        |           |                      |                      |           | 0,00      |                             |
| 3.1                                   | Loomakasvatuse abitegevused (v.a. Hobustega seotud teenused)                                                                                                    |                    |           |        |           | 0                    |                      |           |           |                             |
| 3.2                                   | Talmekasvatuse abitegevused                                                                                                    |                    |           |        |           | 0                    |                      |           |           |                             |
| 3.3                                   | Saagikoristusjärgsed tegevused                                                                                                    |                    |           |        |           | 0                    |                      |           |           |                             |
| Kokku                                 |                                                                                                    |                    |           |        |           |                      |                      |           | 0,00      |                             |
| Nõuded mis neava                      | d olema antud nlokis täidetud                                                                                                    |                    |           |        |           |                      |                      |           | Hote      | l sisostatu                 |
| <ul> <li>Sisestatud andmar</li> </ul> | te müünitulu kokku neab olema: 24.018.00                                                                                                    |                    |           |        |           |                      |                      |           | 24.01     | 8 00                        |
| - showing and the                     | the stand part of state of state of sta |                    |           |        |           |                      |                      |           | 24 01     |                             |

Prognoositava müügitulu alajaotusesse peab olema sisestatud vähemalt 1 toode, mille müügitulu omatoodetud põllumajandustoodete või nende töötlemisel saadud toodete müügist on suurem kui 0,01 eurot (vt pilt 10).

## PILT 10

| 3                                                            |                                                                                                    |    |      |           |                      |           |             |
|--------------------------------------------------------------|----------------------------------------------------------------------------------------------------|----|------|-----------|----------------------|-----------|-------------|
| )ÜP 05 FIE KAIRI ROSE                                        | ENTHAL: taotlemise aastale vahetult järgneva teise majandusaasta müügitulu                                                                                                    |    |      |           |                      |           |             |
| Aüügitulu omatoodetud p                                      | oõllumajanduslike toodete müügist                                                                                                    |    |      |           |                      |           |             |
| uloe tabeli kõik alamread                                    |                                                                                                    |    |      |           |                      |           |             |
|                                                              | HILL IN A MARKET AND A MARKET AND A | 0. | 14   |           |                      |           |             |
| 4                                                            | Nie staate jaa                                                                                                    | 01 | in . | Rogus     | aisestatuu muugitutu | 1.000     |             |
| 2                                                            | Transitio Streamente la unionalizate televado becustamine                                                                                                    |    |      |           | 0.00                 | Lisa too  |             |
| 2                                                            | Loomakasvatus va piimatootmise ja merindus                                                                                                    |    |      |           | 0.00                 | Lisa too  | 10<br>10    |
| •                                                            | Nuuda eerool nimetamata nällumajandustoodete tootmine kia merindus või töötlemine                                                                                                    |    |      |           | 2 000 00             |           | ~           |
| 0.41                                                         | PRimalandustroniate Instmine                                                                                                    |    |      |           | 2 000,00             | Lisa toor | 10          |
| 411                                                          | Värskori või kuivataturi võnamarlari                                                                                                    | ka |      |           | 10.00 2.000 00       | Albert    | a 🛱 Kustuta |
| 4.2                                                          | Põljumaiandustoodete töötlemine                                                                                                    |    |      |           | 0.00                 | Lisa too  | 19          |
| Kokku                                                        |                                                                                                    |    |      |           | 2 000 00             |           |             |
| Kokku<br>Tulu teenuste müügist<br>Iulge tabeli kõik alamread |                                                                                                    |    |      |           |                      | 0,00      |             |
| Jrk nr                                                       | Müüdud toote või teenuse nimetus                                                                                                    |    |      | Sisestati | d müügitulu          |           |             |
| 1                                                            | Hobusekasvatusega seonduvad teenused                                                                                                    |    |      |           |                      | 0,00      | Lisa teenus |
| 2                                                            | Muud teenused                                                                                                    |    |      |           |                      | 0,00      | Lisa teenus |
| <b>O</b> 3                                                   | Põllumajandust abistavad tegevusalad ja saagikoristusjärgsed tegevused                                                                                                    |    |      |           |                      | 0,00      |             |
| 3.1                                                          | Loomakasvatuse abitegevused (v.a. Hobustega seotud teenused)                                                                                                    |    |      | 0         |                      |           |             |
| 3.2                                                          | Taimekasvatuse abitegevused                                                                                                    |    |      | 0         |                      |           |             |
| 3.3                                                          | Saagikoristusjärgsed tegevused                                                                                                    |    |      | 0         |                      |           |             |
| Kokku                                                        |                                                                                                    |    |      |           |                      | 0,00      |             |
| Nõuded mis peavad olema ant                                  | ud plokis täidetud                                                                                                    |    |      |           |                      | Hetkel    | sisestatud  |
|                                                              | -<br>d nělumajandvalka todata miličnist nash plama všhamalt 0.01. Staastatud andmata akval on procesovajtav miličnihu kolku 2.000.00                                                                                                    |    |      |           |                      | 2 000 1   | 0           |

## 5. Varad

Varade sammu peavad täitma taotlejad, kes detailandmete sammus tegid küsimuse "Taotlen toetust standardkogutoodangu või müügitulu alusel" juures rippmenüüst valiku "Taotlen toetust standardkogutoodangu (SKTV) väärtuse alusel". Täita tuleb nii taotluse esitamisele vahetult eelnenud majandusaasta kui ka taotlemise aastale vahetult järgneva teise majandusaasta prognoos. Samm muutub täidetavaks, kui taotlejal on täidetud ja läbitud üldandmete samm, detailandmete samm ning majandusaasta andmete samm nupuga "Salvesta ja edasi".

Müügituluga taotlejatel ei ole varade sammu täitmine kohustuslik.

Varade sammus tuleb sisestada taotluse esitamisele vahetult eelnenud majandusaasta SKTV ning taotluse esitamisele järgneva teise majandusaasta SKTV prognoos.

Varade sammu andmete sisestamisel on abiks <u>Majandusliku suuruse ja tootmistüübi</u> <u>kalkulaator</u>, mille tabel on identne taotlusvormi varade sammuga. Liikudes tabelis hiirega rea nimele, saab näha täpsustavat infot, mida ühele või teisele reale sisestada. Nt. Muu teravili reale sisestatakse aruandeaastal (ehk taotluse esitamisele vahetult eelnenud majandusaastal) koristatud muu teravili (nt tritik, tatar või sorgo).

Taotluse esitamisele vahetult eelnenud majandusaasta SKTV sisestatakse järgmiselt:

#### • Põllumajandusmaa

Põllumajandusmaa andmed sisestatakse 0,01 hektari täpsusega põllumajandusmaa liikide kaupa (vt pilt 12), mille kohta on taotlejale toetus määratud 2022. aasta pindalatoetuse taotluse alusel, lisades juurde ka põllud, mille andmed sisestab taotleja täiendavalt ka äriplaani lisaandmete sammu.

2022. aastal rahuldatud pindalatoetuse taotluse hektarite koguarv kuvatakse taotlejale informatiivsena (vt pilt 11)

| Pilt 11                                                                                                    |               |                           |            |           |            |                               |           |                        |   |
|----------------------------------------------------------------------------------------------------|---------------|---------------------------|------------|-----------|------------|-------------------------------|-----------|------------------------|---|
| Toetustaot                                                                                                    | luse sisestar | nine ja esitamine         |            |           |            |                               |           | Vajad abi? Vajuta sila | Ľ |
| Üldandmed                                                                                                    | Detailandmed  | Majandusaasta andmed      | Müügitulu  | Varad     | Tegevused  | Äriplaani lisaandmed          | Esitamine |                        |   |
| Varade sammu tuleb märkida selle põllumajandusmaa hektarid (0,01 ha täpsusega), millel taotleja taotluse esitamisele vahetult eelnenud majandusaastal kasvatas<br>asjakohaseid põllumajanduskultuure ning põllumajandusloomade arv 31.12.2021 seisuga. |               |                           |            |           |            |                               |           | -                      |   |
| TÜÜP 01 AS K                                                                                                    | AIRI ROSENTHA | L: 01.01.2021 - 31.12.202 | 1 ÜPT TAOT | LUSEL PÕI | LLUMAJANDU | USMAA <mark>PIND KOKKU</mark> | 15,15 HA  |                        | 2 |
| Omatoodetud põllumajandustoodete standardikogutoodangu väärtus 86 140,54                                                                                                    |               |                           |            |           |            |                               |           |                        |   |

Põllumajandusmaa sisestamiseks tuleb vajutada nupule *"Lisa"*. Hilisemal täiendamisel *"Muuda"*. Kui kogu põllumajandusmaa on taotluse esitamisele vahetult eelnenud majandusaasta ning taotluse esitamisele vahetult järgneva teise majandusaasta kohta sisestatud, siis standardkogutoodangu väärtuse nägemiseks tuleb liikuda üldkuvale tagasi nupuga *"Salvesta ja pöördu tagasi põhilehele"* (vt pilt 13).

Põllumajandusmaa

| Põllumajandusmaa                                                               | ha                               | TERAVILI                                           |      |
|--------------------------------------------------------------------------------|----------------------------------|----------------------------------------------------|------|
| ÕLIKULTUURID                                                                   |                                  | Nisu                                               | 3,00 |
| Raps ja rüps                                                                   |                                  | Rukis                                              |      |
| Õlilina                                                                        | 2,00                             | Oder                                               |      |
| Muud õlikultuurid                                                              |                                  | Kaer                                               | 5,00 |
| KARTUL                                                                         |                                  | Muu teravili                                       |      |
| Kartul                                                                         |                                  | SÖÖDAKULTUURID                                     |      |
| KAUNVILI                                                                       |                                  | Lühiajaline rohumaa, <5 a                          |      |
| Kaunvili                                                                       |                                  | Liblikõielised söödakultuurid (haljalt koristatud) |      |
| KESA                                                                           |                                  | Püsirohumaa, >5 a                                  |      |
| Kesa                                                                           |                                  | Söödamais (haljait koristatud)                     |      |
| AIANDUS JA PÜSIKULTUURID                                                       |                                  | Söödateravili (haljalt koristatud)                 |      |
| Värske köögivili (k.a. maasikad) avamaal vaheldumisi põllumajanduskultuuridega |                                  | Söödajuurvili                                      |      |
| Värske köögivili (k.a. maasikad) avamaal vaheldumisi aianduskultuuridega       |                                  | TOETUSÕIGUSLIK KASUTAMATA PÜSIROHUMAA              |      |
| Värske köögivili katmikalal                                                    |                                  | Toetusõiguslik kasutamata püsirohumaa              |      |
| Lilled ja dekoratiivtalmed avamaal                                             |                                  | SEEMNE JA MUU TAIMSE PALJUNDUSMATERJALI KASVATUS   |      |
| Lilled ja dekoratiivtaimed katmikalal                                          |                                  | Seemne ja muu taimse paljundusmaterjali kasvatus   |      |
| Seemneviljalised puuviljad                                                     |                                  | TEHNILISED KULTUURID                               |      |
| Luuviijalised puuviljad                                                        |                                  | Ravim-, maitse- ja lõhnataimed                     |      |
| Väikeviljad ja marjad (v.a. maasikad)                                          |                                  |                                                    |      |
| Puukoolid                                                                      |                                  |                                                    |      |
| Jõulukuused                                                                    |                                  |                                                    |      |
| Muud püsikultuurid                                                             |                                  |                                                    |      |
|                                                                                | Kokku maakasutus tootmises (ha): | 10,00                                              |      |

#### PILT 13

| Toetustaot | luse sisestan | nine ja esitamine    |           |       |           |                      |           |  |
|------------|---------------|----------------------|-----------|-------|-----------|----------------------|-----------|--|
| Üldandmed  | Detailandmed  | Majandusaasta andmed | Müüaitulu | Varad | Tegevused | Äriplaani lisaandmed | Esitamine |  |

| Vaiad abi? Vaiuta siia |  |
|------------------------|--|

Varade sammu tuleb märkida selle põllumajandusmaa hektarid (0,01 ha täpsusega), millel taotleja taotluse esitamisele vahetult eelnenud majandusaastal kasvatas asjakohaseid põllumajanduskultuure ning põllumajandusloomade arv 31.12.2021 seisuga.

| ΤŪ | ÜP 01 AS KAIRI ROSENTHAL: 01.01.2021 - 31.12.2021 ÜPT TAOTLUSEL PÕLLUMAJANE | OUSMAA PIND KOKK          | U 15,15 HA | <b>~</b>     |
|----|-----------------------------------------------------------------------------|---------------------------|------------|--------------|
|    | Omatoodetud põltumajandustoodete stan                                       | dardkogutoodangu väärtus: | 5 015,56   |              |
|    | Põllumajandusmaa                                                            | Muuda                     | Loomad     | Lisa         |
|    | Põllumajandusmaa                                                            | ha                        | Loomad     | Keskmine arv |
|    | TERAVILI                                                                    |                           |            |              |
|    | Nisu                                                                        | 3,00                      |            |              |
|    | Kaer                                                                        | 5,00                      |            |              |
|    | ŐLIKULTUURID                                                                |                           |            |              |
|    | Õttiina                                                                     | 2,00                      |            |              |
|    | KOKKU MAAKASUTUS TOOTMISES:                                                 | 10,00                     |            |              |
|    | SH OMANDIS OLEV MAA:                                                        | 0,00                      |            |              |

• Loomad

Põllumajandusloomade arv loomaliikide kaupa, keda taotleja pidas taotluse esitamise aastale vahetult eelnenud majandusaasta 31. detsembri. Need loomad peavad olema kantud 31.12.2022 seisuga ka PRIA loomade registrisse.

Loomad sisestatakse täisarvuna (vt pilt 14). Loomade sisestamisel taotlusele tuleb arvestada järgmisi erisusi:

- 1. Kui karjas on uted, siis muud lambad arvestuses ei kajastu
- 2. Kui karjas on poeginud kitsed, siis muud kitsed arvestuses ei kajastu
- 3. Kui karjas on emised, siis põrsad arvestuses ei kajastu
- 4. Kui karjas on piimalehmad ja/või ammlehmad, siis veised <1a kajastuvad arvestuses vähendatud mahus

Kui kõik põllumajandusloomad on 31.12.2022 seisuga sisestatud, siis standardkogutoodangu väärtuse nägemiseks tuleb liikuda üldkuvale tagasi nupuga *"Salvesta ja pöördu tagasi põhilehele"* (vt pilt 15).

| oomade lisamine                                        |                                     |                       |                                            |
|--------------------------------------------------------|-------------------------------------|-----------------------|--------------------------------------------|
| ÜÜP 01 AS KAIRI ROSENTHAL: 01.01.2021 - 31.12.2021 ÜPT | TAOTLUSEL PÕLLUMAJANDUSMAA PIND KOK | KU 15,15 HA           |                                            |
|                                                        |                                     |                       |                                            |
| Loomad                                                 |                                     |                       |                                            |
| Loomad                                                 | Keskmine arv                        | VEISED                |                                            |
| LAMBAD, KITSED                                         |                                     | Veised <1 a           |                                            |
| Uted (ainult poeginud uted)                            |                                     | Pullmullikad 1-2 a    |                                            |
| Muud lambad                                            |                                     | Lehmmullikad 1-2 a    |                                            |
| Kitsed (ainult poeginud kitsed)                        |                                     | Pullid >2 a           |                                            |
| Muud kitsed                                            |                                     | Lehmmullikad >2 a     |                                            |
| KODULINNUD                                             |                                     | Pimalehmad            | 3.00                                       |
| Broilerid                                              |                                     | Ammlehmad             |                                            |
| Munakanad                                              |                                     |                       |                                            |
| Muud kodulinnud                                        |                                     | SEAD<br>Pörsad <20 kg |                                            |
|                                                        |                                     | Emised >=50 kg        |                                            |
| Küülikud (poeginud küülikud)                           |                                     | Linde of ig           |                                            |
|                                                        |                                     | Muud sead >=20 kg     |                                            |
|                                                        |                                     | MESILASPERED          |                                            |
|                                                        |                                     | Mesilaspered          |                                            |
|                                                        |                                     | MUUD LOOMAD           |                                            |
|                                                        |                                     | Muud loomad           |                                            |
|                                                        |                                     |                       |                                            |
|                                                        |                                     |                       |                                            |
|                                                        |                                     |                       | Katkesta Salvesta ja pöördu tagasi põhilel |

PILT 14

#### PILT 15

Varade sammu tuleb märkida selle põllumajandusmaa hektarid (0,01 ha täpsusega), millel taotleja taotluse esitamisele vahetult eelnenud majandusaastal kasvatas asjakohaseid põllumajanduskultuure ning põllumajandusloomade arv 31.12.2021 seisuga.

| TÜÜP 01 AS KAIRI ROSENTHAL: 01.01.2021 - 31.12.2021 ÜPT TAOTLUSEL PÕLLUMAJA | NDUSMAA PIND KOK             | KU 15,15 HA | ~            |
|-----------------------------------------------------------------------------|------------------------------|-------------|--------------|
| Omatoodetud põtlumajandustoodete st                                         | tandardkogutoodangu väärtus: | 6 108,06    |              |
| Põllumajandusmaa                                                            | Lisa                         | Loomad      | Muuda        |
| Põllumajandusmaa                                                            | ha                           | Loomad      | Keskmine arv |
|                                                                             |                              | VEISED      |              |
|                                                                             |                              | Veised <1 a | 3,00         |
|                                                                             |                              | Pimalehmad  | 2,00         |
|                                                                             |                              | Ammlehmad   | 1,00         |
|                                                                             |                              | MUUD LOOMAD |              |
|                                                                             |                              | Muud loomad | 5,00         |
|                                                                             |                              |             |              |

Sammust saab edasi liikuda nupuga "Salvesta ja edasi".

# 6. TEGEVUSED

Sammus *"Tegevused"* sisestab taotleja tegevused, millele ta soovib toetust taotleda. Tegevuste sisestamiseks vajuta nupule *"Lisa uus tegevus"* (vt pilt 16).

#### PILT 16

| Toetustaotlu        | se sisestamine ja               | esitamine                |                                   |           |           |           |                 |          | Vajad abi? Vajuta sila |
|---------------------|---------------------------------|--------------------------|-----------------------------------|-----------|-----------|-----------|-----------------|----------|------------------------|
| Üldandmed           | Äriplaani lisaandmed            | Detailandmed             | Majandusaasta andmed              | Müügitulu | Tegevused | Esitamine |                 |          |                        |
| Sisesta tege        | evuste ja objektide             | andmed                   |                                   |           |           |           |                 |          |                        |
| O Alusta vormi tait | mist tegovuste sisostamisega. L | isa vähemalt 1 tegevus v | vajutades nupule "Lisa uus tegevu | is".      |           |           |                 |          |                        |
|                     |                                 |                          |                                   |           |           |           |                 | ť        | Lisa uus tegovus       |
|                     |                                 |                          |                                   |           |           |           | Kustuta taotlus | Salvesta | Salvesta ja edasi      |

Avaneb vorm, kus tuleb sisestada:

- Tegevuse andmed;
- Tegevuse maksumus (vt pilt 17).

## PILT 17

| Toetustaotluse                   | sisestamine ja es                  | itamine                  |                                |                         |                |           |          |                 | Vajad abi? Vajuta siia          |
|----------------------------------|------------------------------------|--------------------------|--------------------------------|-------------------------|----------------|-----------|----------|-----------------|---------------------------------|
| Üldandmed                        | Äriplaani lisaandmed               | Detailandmed             | Majandusaasta andmed           | Müügitulu               | Tegevused      | Esitamine |          |                 |                                 |
| Tegevuse andr                    | med                                |                          |                                |                         |                |           |          |                 |                                 |
|                                  |                                    | Tegevuse liik:           | * Investeering                 |                         |                |           |          | *               |                                 |
|                                  |                                    | Tegevus                  | * Ostmine                      |                         |                |           |          | •               |                                 |
|                                  |                                    | Objekti liik             | * Materiaalne vara sh. biolo   | ogiline vara            |                |           |          | ٣               |                                 |
|                                  |                                    | Materiaalse vara liik:   | * Masin                        |                         |                |           |          | *               |                                 |
|                                  |                                    | Objekti nimetus          | * Siia tuleb kirjutada investe | eringu objekti nimetu:  | 3              |           |          |                 |                                 |
|                                  |                                    | Objekti kirjeldus        | * Siia tuleb kirjutada investe | eringu objekti kirjeldu | s              |           |          |                 |                                 |
|                                  |                                    | Tegevuse eesmärk.        | * Sija tuleb kirjutada tegevu: | se eesmärk              |                |           |          | 16              |                                 |
| Kavandatava<br>Kavandatava tegev | tegevuse asukoh:<br>vuse asukoht o | a andmed                 |                                |                         |                |           |          |                 |                                 |
| Sisesta objekti aadress          |                                    |                          |                                | Määra                   | pöhiaadressiks |           |          |                 |                                 |
|                                  |                                    |                          |                                |                         |                |           |          |                 | Lisa nda                        |
|                                  | Kavandatava tegevuse               | e asukoha katastritunnus | * Katastritunnus               |                         |                |           |          |                 |                                 |
|                                  |                                    |                          |                                |                         | 1              | Lisa rida |          |                 |                                 |
| Tegevuse mal                     | ksumus                             |                          |                                |                         |                |           |          |                 |                                 |
|                                  |                                    |                          |                                |                         |                |           |          |                 |                                 |
|                                  | 1                                  | Tegevuse netomaksumu:    | s:* 15000,00                   |                         |                |           |          |                 |                                 |
|                                  |                                    | Käibemaksu mää           | 20%                            | ۲                       |                |           |          |                 |                                 |
|                                  | h                                  | laksumus käibemaksuga    | a: 18 000,00                   |                         |                |           |          |                 |                                 |
|                                  | Tegev                              | use abikõlblik maksumu:  | 8: 18 000,00                   |                         |                |           |          |                 |                                 |
|                                  |                                    |                          |                                |                         |                |           | Katkesta | Salvesta ja pöö | rdu tagasi Tegevuste põhilehele |

Sisestamist vajavad tegevuse andmed sõltuvad sellest, kas taotleja valib tegevuse liigiks:

- investeeringu või
- muud põllumajandustoodete tootmise või nende töötlemise arendamise alased tegevused.

Iga kavandatav investeering tuleb sisestada eraldi tegevusena. Kõik muud tegevused sisestatakse ühe reana.

Tegevuse abikõlblik maksumus arvestatakse koos käibemaksuga olenemata sellest, kas taotleja on käibemaksukohustuslane või mitte.

Lisaks tuleb selles sammus sisestada kavandatava tegevuse asukoha andmed. Selleks tuleb vajutada nuppu "*Lisa rida*" ja alustada aadressi sisestamisega (vt pilt 17). Aadress sisestatakse täpselt niisugusel kujul, nagu see on Kinnistusraamatus. Sisestamist alustatakse kõige väiksemast üksusest. Aadressiga seotud katastritunnused kuvatakse automaatselt. Pärast aadressi sisestamist tuleb vähemalt üks aadress valida põhiaadressiks (vt pilt 18).

#### PILT 18

| Kavandatava tegevuse asukoha andmed            |                |                         |                  |
|------------------------------------------------|----------------|-------------------------|------------------|
| Kavandatava tegevuse asukoht 🥹                 |                |                         |                  |
| Sisesta objekti aadress                        |                | Määra<br>põhiaadressiks |                  |
| Tartu maakond, Elva vald, Elva linn, Tähe tn 4 |                |                         | <b>®</b> Kustuta |
|                                                |                |                         | Lisa rida        |
|                                                |                |                         |                  |
| Kavandatava tegevuse asukona katastritunnus; - | Katastritunnus |                         |                  |
|                                                | 17006.002.0008 |                         |                  |
|                                                |                |                         |                  |

Kui tegevuse andmed on sisestatud, tuleb vajutada nuppu *"Salvesta ja pöördu tagasi Tegevuste põhilehele"*. NB! Investeeringute sisestamisel tuleb märkida netosumma, käibemaks ja brutosumma eraldi selleks ettenähtud lahtritesse.

Süsteem kuvab tabeli kujul koondinfo sisestatud tegevustest ja infoteksti, mis on abiks meetme määruses sätestatud nõuete täitmisel (vt pilt 19).

|         | staotluse sis                                  | estamine                               | ja esitamine                                                                                                    |                                                                                                    |           |                                                    | /ajad abi? Vajuta sii |
|---------|------------------------------------------------|----------------------------------------|----------------------------------------------------------------------------------------------------|----------------------------------------------------------------------------------------------------|-----------|----------------------------------------------------|-----------------------|
| Ülda    | ndmed Äripl                                    | aani lisaandmed                        | Detailandmed Majandusaasta andmed                                                                                                    | Müügitulu Tegevused                                                                                                    | Esitamine |                                                    |                       |
| ises    | ta tegevuste                                   | ja objektio                            | de andmed                                                                                                    |                                                                                                    |           |                                                    |                       |
|         | 5                                              |                                        |                                                                                                    |                                                                                                    |           |                                                    |                       |
|         |                                                |                                        |                                                                                                    |                                                                                                    |           |                                                    | Lisa uus tegevu       |
| k nr    | Tegevuse liik                                  | Tegevus                                | Objekti liik O                                                                                                    | )bjek <mark>ti</mark> nimetus                                                                                                    |           | Tegevuse abikõlblik maksumus                       |                       |
|         | Investeering                                   | Ostmine                                | Materiaalne vara sh. bioloogiline vara Si                                                                                                    | iia tuleb kirjutada investeeringu objekti nir                                                                                                    | netus     | 18 000,00                                          | 🖋 Muuda 💼 Kustut      |
| okku    |                                                |                                        |                                                                                                    |                                                                                                    |           | 18 000,00                                          |                       |
| ksima   |                                                |                                        |                                                                                                    |                                                                                                    |           |                                                    |                       |
|         | alne toetuse summa t                           | aotleja kohta kokk                     | u kogu 20142020.a. programmperioodi jooksul                                                                                                    |                                                                                                    |           |                                                    | 15 000,0              |
| rogrami | alne toetuse summa t<br>mperioodil veel taotle | aotleja kohta kokk<br>nata toetuse sum | tu kogu 20142020.a. programmperioodi jooksul<br>ma                                                                                                 |                                                                                                    |           |                                                    | 15 000,0<br>15 000,0  |
| rogram. | alne toetuse summa t<br>mperioodil veel taotle | aotleja kohta kokk<br>nata toetuse sum | u kogu 20142020.a. programmperioodi jooksul<br>ma<br>Tegevuste abikölbii                                                                           | k maksumus: 18 000,00                                                                                                    |           |                                                    | 15 000,0<br>15 000,0  |
| rogram  | alne toetuse summa t                           | aotleja kohta kokk<br>nata toetuse sum | tu kogu 20142020.a. programmperioodi jooksul<br>ma<br>Togevuste abikölöli<br>Taotien toet                                                          | k maksumus: 18 000,00<br>tust summas: * 15 000,00                                                                                                   |           |                                                    | 15 000,0<br>15 000,0  |
| rogram  | alne toetuse summa t                           | aotleja kohta kokk                     | u kogu 20142020.a. programmperioodi jooksul<br>ma<br>Tegevuste abikölbil<br>Taotien toet                                                           | k maksumus: 18.000,00<br>tust summas:* 15.000,00<br>Omaosalus: 3.000,00                                                                             |           |                                                    | 15 000,0<br>15 000,0  |
| ogram   | alne toetuse summa t                           | aotleja kohta kokk                     | tu kogu 20142020.a. programmperioodi jooksul<br>ma<br>Tegevuste abikölbil<br>Taotien toel<br>Omao                                                  | k maksumus: 18.000,00<br>tust summas: * 15.000,00<br>Omaosalus: 3.000,00<br>osaluse maar: 15.66 %                                                   |           |                                                    | 15 000,0<br>15 000,0  |
| rogram  | alne toetuse summa t                           | aotleja kohta kokk                     | tu kogu 20142020.a. programmperioodi jooksul<br>ma<br>Tegevuste abiköibii<br>Taotien teet<br>Omao<br>Taotien esimese                               | k maksumus: 18.000.00<br>tust summas:* 15.000.00<br>Omaosalus: 3.000.00<br>osaluse maar: 16.66 %<br>e osa toetust:* 75.00                           | % taolet  | ava toetuse summast (lubatud vahemik 1.00%-75.00%) | 15 000,6<br>15 000,6  |
| 'rogram | alne toetuse summa t                           | aotleja kohta kokk                     | tu kogu 2014.2020.a. programmperioodi jooksul<br>ma<br>Tegevuste abiköibii<br>Taotien toet<br>Ormao<br>Taotien esimese<br>Taotien esimese osa toet | k maksumus: 18 000,00<br>tust summas:* 15 000,00<br>Omaosalus: 3 000,00<br>ssaluse määr: 16,66 %<br>e osa toetust: 75,00<br>tust summas:* 11 250,00 | % taolet  | ava toetuse summast (lübatud vahemik 1.00%-75.00%) | 15 000,<br>15 000,    |

Järgmise tegevuse lisamiseks tuleb vajutada uuesti nuppu "Lisa uus tegevus".

Pärast tegevuste sisestamist tuleb ära näidata taotletava toetuse kogusumma lahtris "Taotlen toetust summas" ja toetuse esimese osa suurus (protsent taotletava toetuse kogusummast) lahtris "Taotlen esimese osa toetust". Esimese osa toetuse summa väli täitub seepeale automaatselt (vt pilt 17).

# 7. ÄRIPLAANI LISAANDMED

Selles sammus tuleb sisestada äriplaani osaks olevad andmed taotleja majandustegevusega seotud riskide ja nende maandamise tegevuste kohta ning taotleja tegevused keskkonnasäästlikkuse ja ressursitõhususe tagamiseks. Mõlema sisestusvälja pikkus peab olema üle 159 tähemärgi. Selles sammus on esialgselt võimalik andmeid sisestada, salvestada ning tagasi varasematesse sammudesse liikuda, kuid enne taotluse esitamise sammu liikumist peab kogu vajalik info olema taotlusele sisestatud (vt pilt 20).

Alates 9. voorust sisestatakse äriplaani lisaandmete sammu ka põllud, mida ei olnud 2022. aasta pindalatoetuse taotlusel või millele 2022. aastal pindalatoetuse taotlust ei esitatud. Põldude sisestamiseks tuleb kõigepealt teha jah/ei valik küsimuse *"Esitan andmed põllu kohta, mida ei olnud 2022. aasta pindalatoetuse taotlusel"* juures. Kõik põllud ja nendel kasvatatavad kultuurid sisestatakse eraldi ridadele. Katastritunnus sisestatakse kujul xxxxx:xxx: Põllumajandusmaa andmete lahtris valitakse põllumajandusmaa rippmenüüst, mille loetelu on samasugune nagu varade sammus. Rippmenüü on tähestikulises järjekorras. Kasvatatava põllumajanduskultuuri nimetus sisestatakse vabatekstina (vt pilt 20).

| A Taotlus pole P | RIA-le esitatud. |                      |                      |                   |                    |                                |                                                                                                    |           |                                                   |                           |
|------------------|------------------|----------------------|----------------------|-------------------|--------------------|--------------------------------|----------------------------------------------------------------------------------------------------|-----------|---------------------------------------------------|---------------------------|
| Foetustaotl      | use sisestar     | nine ja esitamine    |                      |                   |                    |                                |                                                                                                    |           |                                                   | Vajad abi? Vajuta siia    |
| Üldandmed        | Detailandmed     | Majandusaasta andmed | Müügitulu            | Varad             | Tegevused          | Äriplaani lisaandmed           | Esitamine                                                                                                    |           |                                                   |                           |
| Ariplaani lis    | saandmed         |                      |                      |                   |                    |                                |                                                                                                    |           |                                                   |                           |
|                  |                  | т                    | aotleja majandustege | wusega seotud i   | riskid ja tegevus  | ed nende maandamiseks:         | Taotleja majandustegevusega seotud riskid ja tegevused nende maandam<br>puudumisega seotud riskid) vabatekstina pikkus üle 159 tahemärgi. | iseks (nä | iteks majandustegevuse riskid, tootmisriskid, tur | uriskid, teadmiste        |
|                  |                  |                      | Taotleja tegevuse    | d keskkonnasää    | istlikkuse ja ress | ursitõhususe tagamiseks:       | Taotleja tegevused keskkonnasäästlikkuse ja ressursitõhususe tagamiseks<br>mida tehakse, kuidas tehakse.                                  | vabatek   | stina pikkus üle 159 tähemärgi. Ehk kirjutada tul | eb pikalt ja põhjalikult, |
|                  |                  |                      | Esitan andmed põllu  | kohta, mis ei olr | nud 2021. aasta    | pindalatoetuste taotlusel: * 0 | ® Jah<br>⊖ Ei                                                                                                    |           |                                                   |                           |
| Katastritunnus   |                  | Põllu number         | Põllu pindal         | a                 | Pé                 | illumajandusmaa andmed         |                                                                                                    | Ka        | svatatava põllumajanduskultuuri nimetus           |                           |
| 65401:002:0152   |                  | 3                    | 14,25                |                   |                    | ärske köögivili (k.a. maasikad | ) avamaal vaheldumisi põllumajanduskultuuridega                                                                                           | ▼ ka      | artul                                             | 😢 Kustuta                 |
| 65402:002:0141   |                  | 2                    | 6,38                 |                   |                    | ärske köögivili katmikalal     |                                                                                                    | • ka      | ırk                                               | Kustuta                   |
|                  |                  |                      |                      |                   |                    |                                |                                                                                                    |           |                                                   | Lisa rida                 |
|                  |                  |                      |                      |                   |                    |                                |                                                                                                    |           |                                                   | $\hat{\Lambda}$           |
|                  |                  |                      |                      |                   |                    |                                |                                                                                                    |           | Kustuta taotlus Salvesta                          | Salvesta ja edasi         |

# 8. ESITAMINE

#### PILT 21

| 6.3 - Väikeste põllumaja<br>Taotleja<br>TÜÜP 01 AS KAIRI ROSENTHAL (99010105) | andusettevõtete arendamise toetus<br>Taviimuvuv<br>of 182 2022- 94 119 2025                                                                 |                               |
|-------------------------------------------------------------------------------|----------------------------------------------------------------------------------------------------|-------------------------------|
| - Toetustaotlus<br>Esitamata                                                  | ▲ Taothus pole PRA-le exatatud.                                                                                                    |                               |
|                                                                               | Toetustaotluse sisestamine ja esitamine<br>Utkendred Detailendind Majondraassa andred Minightu Vand Tagerused Ariptani lisaandred Etheraire | Vajad abi? Vajuta sila        |
|                                                                               | Esita taotlus                                                                                                    |                               |
|                                                                               | Taotiav summa 15 000.00<br>Taotiav simese ora bekutt summar: 11 250.00<br>Taotius siteratud antmetega, Ava PDF                              |                               |
|                                                                               |                                                                                                    | Kustuta taotlus Esita taotlus |

- Esitamise sammus kuvab süsteem taotletava toetuse kogusumma ja esimese osa toetuse summa.
- Taotlejal on võimalik avada täidetud taotluse PDF eelvaade (veendumaks, et kõik andmed on korrektselt taotlusele kirja saanud).

Maksuvõlgade või nende puudumise infot uuendatakse EMTAst üks kord ööpäevas.

Käesolev juhend on kättesaadav igal taotluse täitmise sammul. Kui taotluse täitmisel tekib küsimusi, siis palume ühendust võtta investeeringutoetuste infotelefonil 737 7678 või e-posti aadressil <u>info@pria.ee</u>.

PRIA teenindusaeg on esmaspäevast reedeni kell 9:00-16:00. Lühendatud tööpäevade või erandolukordade korral on vastav teavitus üleval e-PRIA avalehel.